### CÓMO BUSCAR PROPIEDADES EN WHATAHAUS

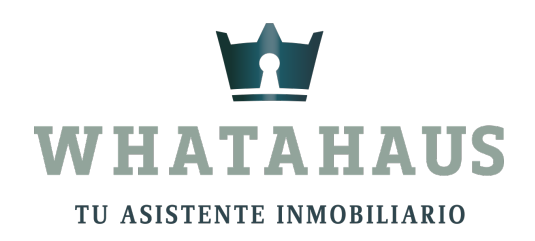

### **NOTA IMPORTANTE:**

- Whatahaus cuenta con bolsa inmobiliaria para que ofrezcas a tus clientes.
- Estas propiedades pertenecen a los diversos asesores inmobiliarios que se encuentran suscritos en whatahaus, como tú.
- Recuerda que al encontrar la propiedad en la bolsa inmobiliaria, la comisión es compartida entre ustedes, y ello se debe a que así la dio de alta el miembro suscrito, y así puedes hacerlo tu también.

En Whatahaus existen varias maneras de buscar una propiedad

PASO 1: Ingresa a tu cuenta de Whatahaus

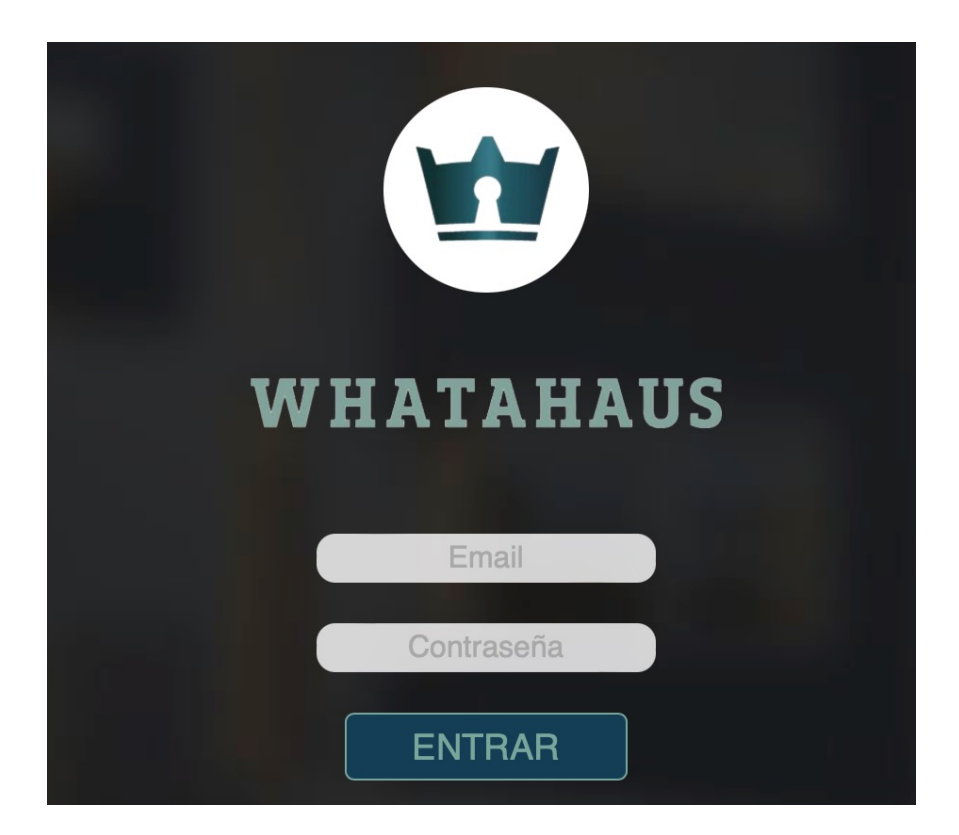

## La primera forma de buscar propiedades es dandole clic a la función de "Buscar"

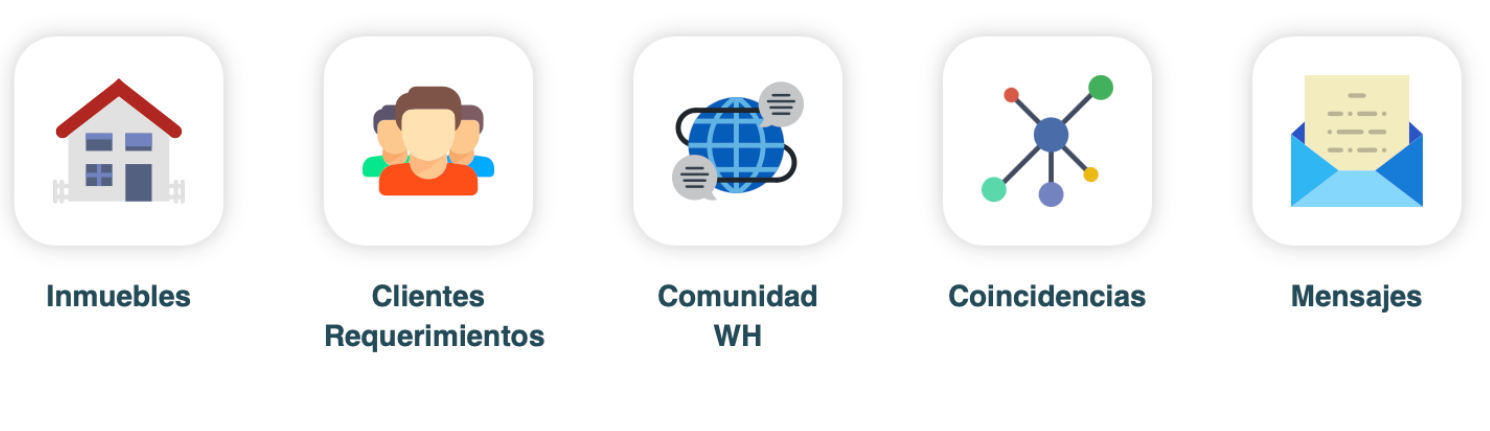

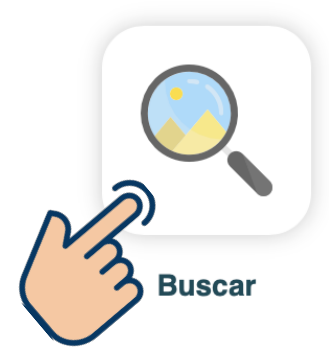

|   | •      | Ξ     |   |
|---|--------|-------|---|
|   |        |       |   |
|   |        |       |   |
| P | ersona | al We | b |

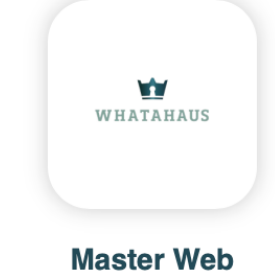

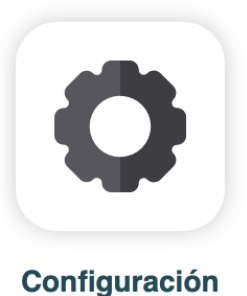

# La segunda forma es, dandole clic a la función de "Inmuebles"

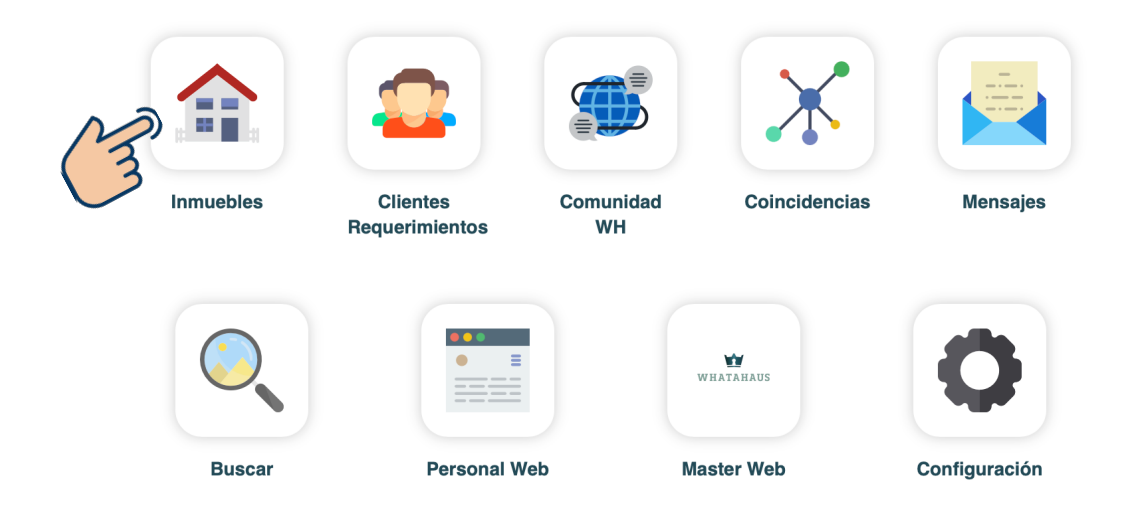

#### Y luego dale clic al icono de Buscar.

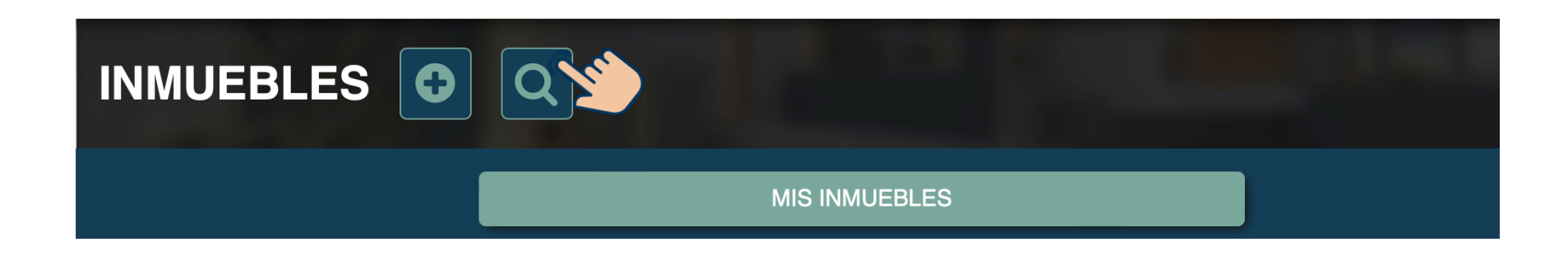

Al momento de filtrar tu busqueda es muy importante que, el botón que indica "Inmueble Propio" siga en rojo o de lo contrario buscarás las propiedades unicamente en tu stock.

| USCAR INMUEBLES                   |                      |
|-----------------------------------|----------------------|
| Inmueble Propio:                  | Minimo de Recámaras: |
| si no                             |                      |
| ClaveWH                           | Plantas:             |
|                                   | Indistinto \$        |
|                                   | Privada:             |
| Tipo de Operación:                | Indistinto 🗘         |
| Indistinto 🗘                      | Amueblada:           |
| Tipo de Inmueble:                 | Indistinto 🗘         |
| Casa, loft, th, duplex o villa \$ | Alberca:             |
| Presupuesto Mínimo:               | Indistinto 🛟         |
|                                   | Estado del Inmueble: |
| Presupuesto Máximo:               | Indistinto 🛟         |

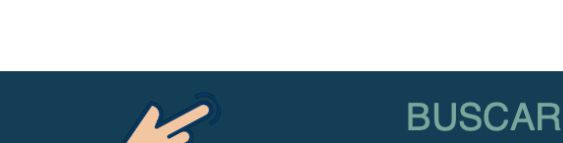

Filtra la busqueda

clic en "BUSCAR"

deseada y dale

Listo! Estas son las 2 maneras en las que los miembros Whatahaus pueden buscar propiedades dentro de la bolsa inmobiliaria.

→Por otro lado, las personas que no sean miembros Whatahaus, ya sean clientes potenciales o asesores inmobiliarios, podrán buscar propiedades por medio de la MASTER WEB, por detalles o mapa.

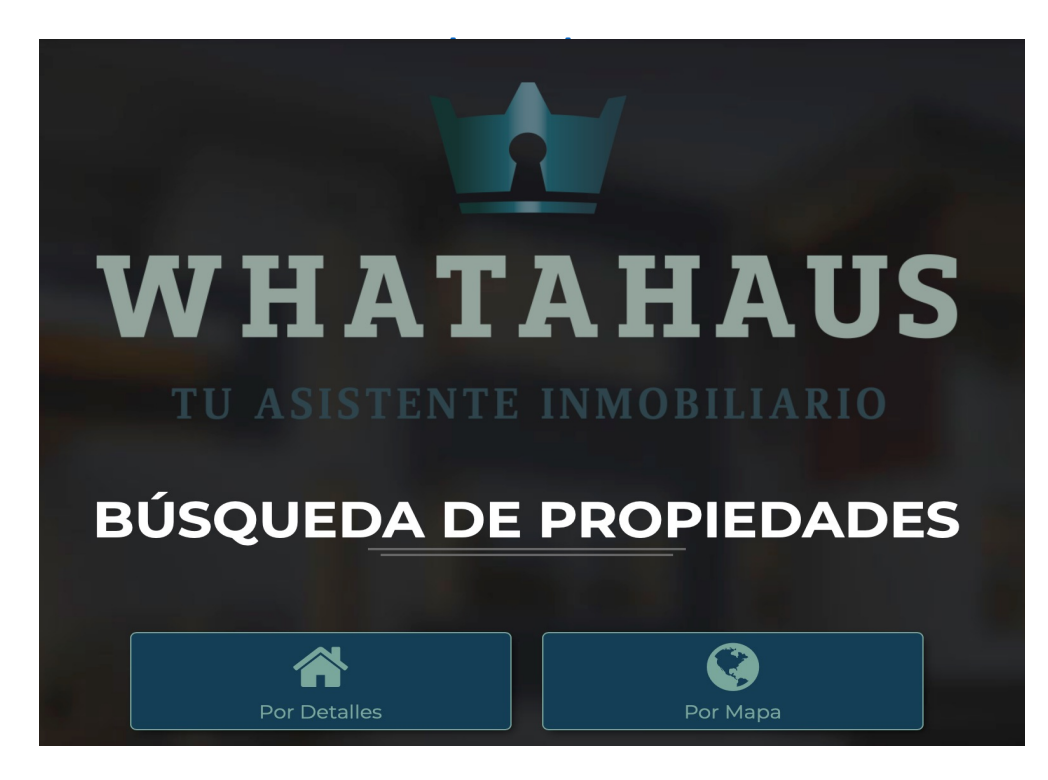

#### **RECOMENDACIONES:**

- Podemos recomendarte que las búsquedas no las realices muy especificas, (filtros) sino de manera amplia, para que veas varias opciones
- Si encuentras la propiedad ideal, contáctate con el miembro whatahaus que la tiene, solicítasela, consúltale detalles de comisiones y condiciones
- Te recomendamos volverte asociado (aliado) de los miembros que se encuentran en la plataforma, de ese modo, puedes disponer de todas sus propiedades y las puedes descargar en una ficha tecnica para enviarsela a tus clientes → Consulta el tutorial: "Cómo asociarse con un miembro WH"